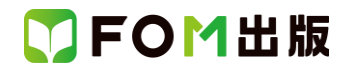

## よくわかる Excel 2019 応用

### Microsoft 365 を利用しているユーザー用補足資料

「よくわかる Excel 2019 応用」(型番:FPT1814)は、2019 年 2 月現在の Office 2019(ビルド番号 10339.20026)に基づいて、 操作手順を掲載しています。この資料は、Microsoft 365(ビルド番号 14326.20062)で学習する場合の操作手順の違いを一 覧にしたものです。

### 【お使いの Microsoft 365 のビルド番号を確認する方法】

Excel を起動→《ファイル》タブ→《アカウント》→《Excel のバージョン情報》→表示されるダイアログボックスで確認

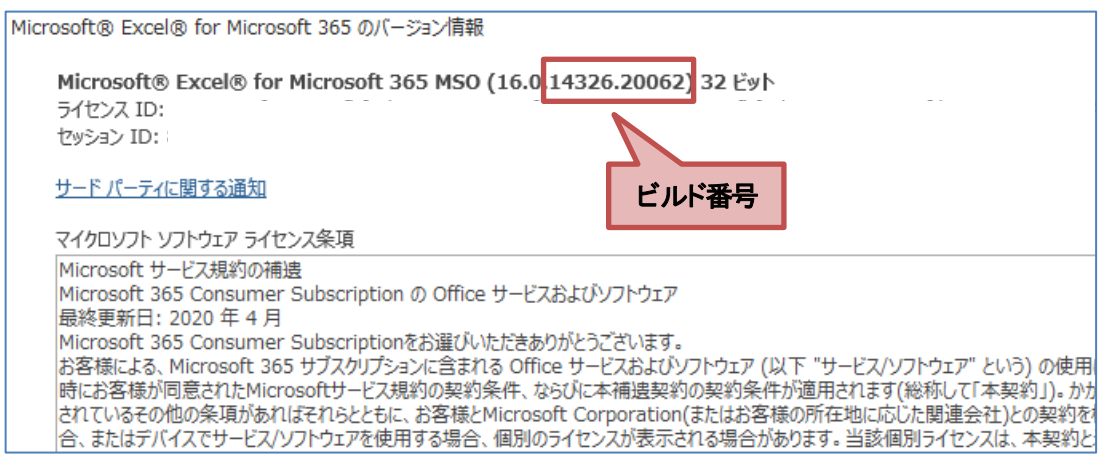

### 【リボンの違い】

Office 2019 と Microsoft 365 で大きく異なる点として、「リボンの表示」があげられます。リボンに表示されているボタンの見た目や大きさ、配置などが異なります。ボタンの操作は、ポップヒントに表示されるボタン名が同じものを選択してください。

#### ●Office 2019 で《ホーム》タブを選択した状態

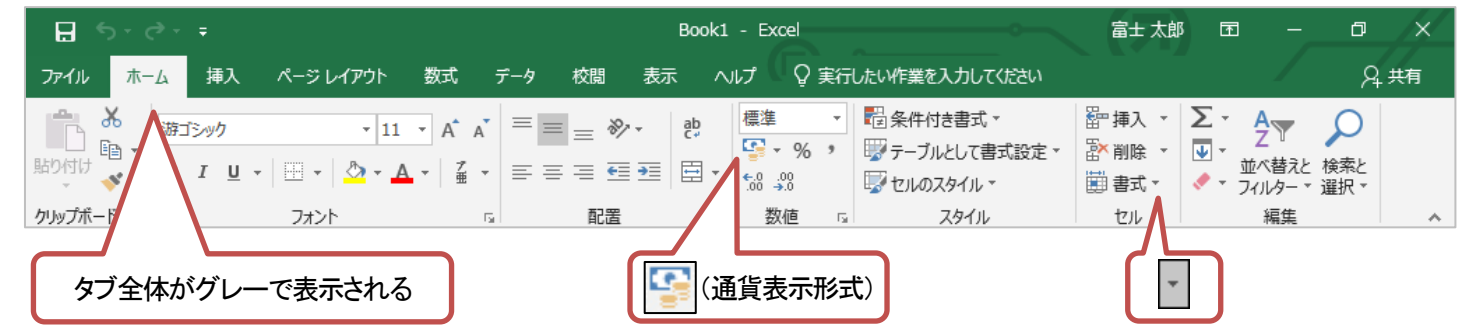

#### ●Microsoft 365 で《ホーム》タブを選択した状態

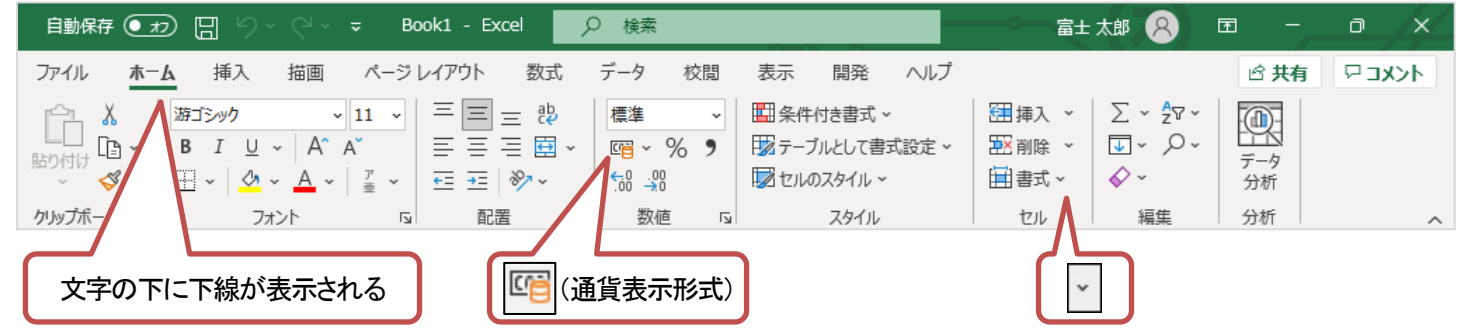

# ▼FOM出版

### 【《ファイル》タブのコマンドについて】

お使いのパソコンの解像度によって、《ファイル》タブのコマンドが《その他のオプション》に含まれる場合があります。 操作するコマンドが表示されていない場合は、《その他のオプション》をご確認ください。

|              |                   | Excel                | 富士太郎 🔗 🙂 🙁               | ? – 🗆 × |
|--------------|-------------------|----------------------|--------------------------|---------|
| $\Theta$     | 新規                |                      |                          |         |
| ⋒ #-4        | A B C             |                      |                          |         |
| □ 新規         | 1                 |                      |                          |         |
| ▶ ■          | 3                 |                      |                          |         |
| 情報           | 6                 |                      |                          |         |
| 上書き保存        | 空白のブック            |                      |                          |         |
| 名前を付けて保<br>存 |                   |                      |                          |         |
| 印刷           | オンライン テンプレートの検索   |                      | Q                        |         |
| 共有           | 検索の候補:ビジネス 個人用 予定 | 表と追跡表 一覧 予算 グラフ カレンタ | 7-                       |         |
| エクスポート       |                   | 数式の使用を               | 目初の                      |         |
| 閉じる          | ツアーを開始            | 開始する                 | 最初の<br>ピボットテーブル<br>を作成する |         |
| アカウント        | →                 | fx                   |                          |         |
| その他          | フィードバック           | 数式のチュートリアル           | ピボットテーブル入門               |         |
|              | オブション             | 1                    |                          |         |

### 【操作手順について】

Microsoft 365をお使いの方は、以下のように読み替えてください。

| 頁    | 対象箇所                           | Office 2019(テキスト記載)                                                                                       | Microsoft 365                                                                                                    |
|------|--------------------------------|----------------------------------------------------------------------------------------------------|----------------------------------------------------------------------------------------------------|
| P.63 | 2 コメントの挿入<br>操作 ③              | 《コメント》グループの《コメントの挿入》をクリック<br>します。                                                                         | 《メモ》グループの《メモ》→《新しいメモ》をクリック<br>します。<br>参考<br>従来からのセルに注釈を付ける機能は、Microsoft 365<br>では「メモ」になります。<br>Microsoft 365の「コメント」は、複数のユーザーのコメン<br>トをスレッド形式で表示できる新しい機能です。 |
| P.64 | STEP UP その他の方法(コメントの<br>挿入)    | ◆セルを右クリック→《コメントの挿入》                                                                                       | ◆セルを右クリック→《新しいメモ》                                                                                                    |
| P.64 | STEP UP コメントの編集                | <ul> <li>◆セルを選択→《校閲》タブ→《コメント》グループの《コメントの編集》</li> <li>◆コメントが挿入されているセルを右クリック→</li> <li>《コメントの編集》</li> </ul> | <ul> <li>◆セルを選択→《校閲》タブ→《メモ》グループの<br/>《メモ》→《メモの編集》</li> <li>◆メモが挿入されているセルを右クリック→《メモの編集》</li> </ul>                                                          |
| P.64 | STEP UP コメントの削除                | ◆コメントが挿入されているセルを右クリック→<br>《コメントの削除》                                                                       | ◆メモが挿入されているセルを右クリック→《メモ<br>の削除》                                                                                                    |
| P.64 | Let's Try Answer<br>操作 ③       | 《コメント》グループの《コメントの挿入》をクリック                                                                                 | 《メモ》グループの《メモ》→《新しいメモ》をクリック                                                                                                    |
| P.76 | 2 グラフの作成<br>操作 ⑤の下の段落の※        | ※リボンに《デザイン》タブと《書式》タブが追加され、自動的に《デザイン》タブに切り替わります。                                                           | ※リボンに《グラフのデザイン》タブと《書式》タブ<br>が追加され、自動的に《グラフのデザイン》タブに<br>切り替わります。自動的に切り替わらない場合<br>は、グラフを選択し直します。                                                             |
| P.77 | 2 グラフの種類の変更と第2軸の<br>設定<br>操作 ② | 《デザイン》タブを選択します。                                                                                           | 《グラフのデザイン》タブを選択します。                                                                                                    |

# ▼FOM出版

| 頁     | 対象箇所                             | Office 2019(テキスト記載)                        | Microsoft 365                                                                                                    |
|-------|----------------------------------|--------------------------------------------|----------------------------------------------------------------------------------------------------|
| P.79  | 3 もとになるセル範囲の変更<br>操作 ④           | 《デザイン》タブを選択します。                            | 《グラフのデザイン》タブを選択します。                                                                                                    |
| P.81  | Let's Try Answer ①<br>操作 ②       | 《デザイン》タブを選択します。                            | 《グラフのデザイン》タブを選択します。                                                                                                    |
| P.82  | 4 グラフ要素の表示<br>操作 ②               | 《デザイン》タブを選択します。                            | 《グラフのデザイン》タブを選択します。                                                                                                    |
| P.82  | POINT データテーブルの非表示                | ◆グラフを選択→《デザイン》タブ→《グラフのレ<br>イアウト》グループの・・・   | ◆グラフを選択→《グラフのデザイン》タブ→《グ<br>ラフのレイアウト》グループの・・・                                                                                                |
| P.83  | 5 データ系列の順番の変更<br>操作 ②            | 《デザイン》タブを選択します。                            | 《グラフのデザイン》タブを選択します。                                                                                                    |
| P.85  | Let's Try Answer ①<br>操作 ②       | 《デザイン》タブを選択します。                            | 《グラフのデザイン》タブを選択します。                                                                                                    |
| P.85  | Let's Try Answer ②<br>操作 ②       | 《デザイン》タブを選択します。                            | 《グラフのデザイン》タブを選択します。                                                                                                    |
| P.85  | Let's Try Answer ③<br>操作 ②       | 《デザイン》タブを選択します。                            | 《グラフのデザイン》タブを選択します。                                                                                                    |
| P.97  | Let's Try Answer ①<br>操作 ②       | 《デザイン》タブを選択します。                            | 《グラフのデザイン》タブを選択します。                                                                                                    |
| P.98  | 3 グラフ要素の表示<br>操作 ②               | 《デザイン》タブを選択します。                            | 《グラフのデザイン》タブを選択します。                                                                                                    |
| P.98  | POINT データラベルの非表示                 | ◆グラフを選択→《デザイン》タブ→《グラフのレ<br>イアウト》グループの・・・   | ◆グラフを選択→《グラフのデザイン》タブ→《グ<br>ラフのレイアウト》グループの・・・                                                                                                |
| P.101 | Let's Try Answer ①<br>操作②        | 《デザイン》タブを選択                                | 《グラフのデザイン》タブを選択                                                                                                    |
| P103  | 2 スパークラインの作成<br>操作 ③             | 《スパークライン》グループの《縦棒スパークライ<br>ン》をクリックします。     | 《スパークライン》グループの《縦棒スパークライ<br>ン》をクリックします。<br>※《スパークライン》グループが《スパークライン<br>の挿入》で表示されている場合は、《スパークライ<br>ンの挿入》をクリックすると、《スパークライン》グ<br>ループのボタンが表示されます。 |
| P103  | 2 スパークラインの作成<br>操作 ⑦の下の段落の※      | ※リボンに《デザイン》タブが追加され、自動的に<br>切り替わります。        | ※リボンに《スパークライン》タブが追加され、自動的に切り替わります。                                                                                                    |
| P.103 | STEP UP スパークラインの削除               | ◆スパークラインのセルを選択→《デザイン》<br>タブ→《グループ》グループの・・・ | ◆スパークラインのセルを選択→《スパークライ<br>ン》タブ→《グループ》グループの・・・                                                                                               |
| P.103 | STEP UP スパークラインの種類の<br>変更        | ◆スパークラインのセルを選択→《デザイン》タブ<br>→《種類》グループの・・・   | ◆スパークラインのセルを選択→《スパークライ<br>ン》タブ→《種類》グループの・・・                                                                                                 |
| P.104 | 3 スパークラインの最大値と最小値<br>の設定<br>操作 ② | 《デザイン》タブを選択します。                            | 《スパークライン》タブを選択します。                                                                                                    |
| P.105 | STEP UP スパークラインのグルー<br>プ解除       | ◆スパークラインのセルを選択→《デザイン》タブ<br>→《グループ》グループの・・・ | ◆スパークラインのセルを選択→《スパークライ<br>ン》タブ→《グループ》グループの・・・                                                                                               |
| P.105 | 4 データマーカーの強調<br>操作 ②             | 《デザイン》タブを選択します。                            | 《スパークライン》タブを選択します。                                                                                                    |
| P.106 | 5 スパークラインのスタイルの設定<br>操作 ②        | 《デザイン》タブを選択します。                            | 《スパークライン》タブを選択します。                                                                                                    |

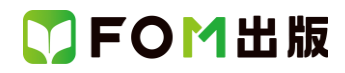

| 頁     | 対象箇所                                                        | Office 2019(テキスト記載)                                                                                            | Microsoft 365                                                                                                    |
|-------|-------------------------------------------------------------|----------------------------------------------------------------------------------------------------|----------------------------------------------------------------------------------------------------|
| P.106 | STEP UP スパークラインやデータ<br>マーカーの色の変更<br>スパークラインの色<br>データーマーカーの色 | ◆スパークラインのセルを選択→《デザイン》タブ<br>→《スタイル》グループの・・・                                                                     | ◆スパークラインのセルを選択→《スパークライ<br>ン》タブ→《スタイル》グループの・・・                                                                                                    |
| P.112 | 2 SmartArt グラフィックの作成<br>最初の段落の※                             | ※リボンに《デザイン》タブと《書式》タブが追加され、自動的に《デザイン》タブに切り替わります。<br>※テキストウィンドウが表示されていない場合<br>は、《デザイン》タブ→《グラフィックの作成》グ<br>ループの・・・ | ※リボンに《SmartArt のデザイン》タブと《書式》タ<br>ブが追加され、自動的に《SmartArt のデザイン》<br>タブに切り替わります。<br>※テキストウィンドウが表示されていない場合<br>は、《SmartArt のデザイン》タブ→《グラフィックの<br>作成》グループの・・・ |
| P.112 | STEP UP SmartArt グラフィックの<br>レイアウトの変更                        | ◆SmartArt グラフィックを選択→《デザイン》タブ<br>→《レイアウト》グループの・・・                                                               | ◆SmartArt グラフィックを選択→《SmartArt のデ<br>ザイン》タブ→《レイアウト》グループの・・・                                                                                           |
| P.114 | 1 テキストウィンドウで文字列を追<br>加<br>操作 ②の※                            | ※テキストウィンドウが表示されていない場合<br>は、《デザイン》タブ→・・・                                                                        | ※テキストウィンドウが表示されていない場合<br>は、《SmartArt のデザイン》タブ→・・・                                                                                                    |
| P.115 | 2 箇条書きの項目と図形の追加<br>操作 ④                                     | 《デザイン》タブを選択します。                                                                                                | 《SmartArtのデザイン》タブを選択します。                                                                                                    |
| P.116 | STEP UP その他の方法(箇条書き<br>の項目と図形の追加)                           | ◆SmartArt グラフィックの図形を選択→《デザイン》タブ→《グラフィックの作成》グループの・・・                                                            | ◆SmartArt グラフィックの図形を選択→<br>《SmartArt のデザイン》タブ→《グラフィックの作<br>成》グループの・・・                                                                                |
| P.118 | 5 SmartArt グラフィックの色とスタ<br>イルの設定<br>操作 ②                     | 《デザイン》タブを選択します。                                                                                                | 《SmartArtのデザイン》タブを選択します。                                                                                                    |
| P.120 | STEP UP SmartArt グラフィックのリ<br>セット                            | ◆SmartArt グラフィックを選択→《デザイン》タブ<br>→《リセット》グループの・・・                                                                | ◆SmartArt グラフィックを選択→《SmartArt のデ<br>ザイン》タブ→《リセット》グループの・・・                                                                                            |
| P.121 | 2 図形の作成<br>操作 ④の下の段落の※                                      | ※リボンに《書式》タブが追加され、自動的に切り<br>替わります。                                                                              | ※リボンに《図形の書式》タブが追加され、自動的<br>に切り替わります。                                                                                                    |
| P.122 | STEP UP 図形の作成                                               | 《直線》                                                                                                    | 《線》                                                                                                    |
| P.123 | 3 図形のスタイルの設定<br>操作 ②                                        | 《書式》タブを選択します。                                                                                                  | 《図形の書式》タブを選択します。                                                                                                    |
| P.123 | POINT 図形の書式設定                                               | ◆図形を選択→《書式》タブ→《図形のスタイル》<br>グループの・・・                                                                            | ◆図形を選択→《図形の書式》タブ→《図形のスタ<br>イル》グループの・・・                                                                                                    |
| P.132 | 4 テキストボックスの書式設定<br>操作 ②                                     | 《書式》タブを選択します。                                                                                                  | 《図形の書式》タブを選択します。                                                                                                    |
| P.133 | POINT 画像の挿入                                                 | ◆《挿入》タブ→《図》グループの《ファイルから》<br>→ファイルの場所とファイル名を選択→《挿入》                                                             | ◆《挿入》タブ→《図》グループの《画像を挿入しま<br>す》→《このデバイス》→ファイルの場所とファイ<br>ル名を選択→《挿入》                                                                                    |
| P.133 | POINT 画像の編集<br>明るさやコントラストの調整<br>アート効果の設定                    | ◆画像を選択→《書式》タブ→《調整》グループ<br>の・・・                                                                                 | ◆画像を選択→《図の形式》タブ→《調整》グルー<br>プの・・・                                                                                                    |
| P.135 | STEP UP テーマの構成<br>●効果                                       | 《デザイン》タブや《書式》タブに表示されるスタイ<br>ルの一覧は、テーマの効果に対応しています。                                                              | 《Smartartのデザイン》タブや《図形の書式》タブ<br>に表示されるスタイルの一覧は、テーマの効果に<br>対応しています。                                                                                    |
| P.152 | 2 テーブルへの変換<br>操作 ⑥の※                                        | ※リボンに《デザイン》タブが追加され、自動的に<br>切り替わります。                                                                            | ※リボンに《テーブルデザイン》タブが追加され、<br>自動的に切り替わります。                                                                                                    |

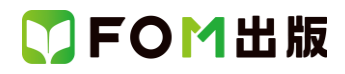

| 頁     | 対象箇所                         | Office 2019(テキスト記載)                                          | Microsoft 365                                                         |
|-------|------------------------------|--------------------------------------------------------------|-----------------------------------------------------------------------|
| P.153 | POINT テーブルスタイルのクリア           | ・・・テーブル変換後にテーブルを選択→《デザイ<br>ン》タブ→《テーブルスタイル》グループの・・・           | ・・・テーブル変換後にテーブルを選択→《テーブ<br>ルデザイン》タブ→《テーブルスタイル》グループ<br>の・・・            |
| P.153 | POINT 通常のセル範囲への変換            | ◆テーブルを選択→《デザイン》タブ→《ツール》<br>グループの・・・                          | ◆テーブルを選択→《テーブルデザイン》タブ→<br>《ツール》グループの・・・                               |
| P.154 | 3 テーブルスタイルの設定<br>操作 ②        | 《デザイン》タブを選択します。                                              | 《テーブルデザイン》タブを選択します。                                                   |
| P.157 | 5 集計行の表示<br>操作 ②             | 《デザイン》タブを選択します。                                              | 《テーブルデザイン》タブを選択します。                                                   |
| P.158 | POINT テーブルスタイルのオプ<br>ション     | 《デザイン》タブの《テーブルスタイルのオプショ<br>ン》グループで・・・                        | 《テーブルデザイン》タブの《テーブルスタイルの<br>オプション》グループで・・・                             |
| P.165 | 3 ピボットテーブルの作成<br>操作 ⑧の上の段落の※ | ※リボンに《分析》タブと《デザイン》タブが追加され、自動的に《分析》タブに切り替わります。                | ※リボンに《ピボットテーブル分析》タブと《デザイ<br>ン》タブが追加され、自動的に《ピボットテーブル<br>分析》タブに切り替わります。 |
| P.167 | STEP UP グループ化の解除             | ◆列ラベルエリアまたは行ラベルエリアのセルを<br>選択→《分析》タブ→《グループ》グループの・・・           | ◆列ラベルエリアまたは行ラベルエリアのセルを<br>選択→《ピボットテーブル分析》タブ→《グループ》<br>グループの・・・        |
| P.168 | 5 表示形式の設定<br>操作 ②            | 《分析》タブを選択します。                                                | 《ピボットテーブル分析》タブを選択します。                                                 |
| P.169 | STEP UP 空白セルに値を表示            | ◆ピボットテーブル内のセルを選択→《分析》タブ<br>→《ピボットテーブル》グループの・・・               | ◆ピボットテーブル内のセルを選択→《ピボット<br>テーブル分析》タブ→《ピボットテーブル》グルー<br>プの・・・            |
| P.170 | 6 データの更新<br>操作 ⑥             | 《分析》タブを選択します。                                                | 《ピボットテーブル分析》タブを選択します。                                                 |
| P.170 | STEP UP データの更新               | ◆ピボットテーブル内のセルを選択→《分析》タブ<br>→《ピボットテーブル》グループの・・・               | ◆ピボットテーブル内のセルを選択→《ピボット<br>テーブル分析》タブ→《ピボットテーブル》グルー<br>プの・・・            |
| P.173 | STEP UP フィールドの展開/折りた<br>たみ   | 《分析》タブ→《アクティブなフィールド》グループ<br>の・・・                             | 《ピボットテーブル分析》タブ→《アクティブな<br>フィールド》グループの・・・                              |
| P.174 | 3 集計方法の変更<br>操作②             | 《分析》タブを選択します。                                                | 《ピボットテーブル分析》タブを選択します。                                                 |
| P.179 | 7 レポートフィルターページの表示<br>操作 ④    | 《分析》タブを選択します。                                                | 《ピボットテーブル分析》タブを選択します。                                                 |
| P.182 | 3 ピボットグラフの作成<br>操作 ②         | 《分析》タブを選択します。                                                | 《ピボットテーブル分析》タブを選択します。                                                 |
| P.182 | 3 ピボットグラフの作成<br>操作 ⑥の下の段落の※  | ※リボンに《分析》タブ・《デザイン》タブ・《書式》タ<br>ブが追加され、自動的に《書式》タブに切り替わり<br>ます。 | ※リボンに《ピボットグラフ分析》タブ・《デザイン》<br>タブ・《書式》タブが追加され、自動的に《書式》タ<br>ブに切り替わります。   |
| P.185 | 6 スライサーの利用<br>操作 ②           | 《分析》タブを選択します。                                                | 《ピボットグラフ分析》タブを選択します。                                                  |
| P.185 | 6 スライサーの利用<br>操作 ⑤の下の段落の※    | ※リボンに《オプション》タブが追加され、自動的<br>に切り替わります。                         | ※リボンに《スライサー》タブが追加され、自動的<br>に切り替わります。                                  |
| P.186 | STEP UP スライサーのスタイル           | ◆スライサーを選択→《オプション》タブ→《スライ<br>サースタイル》グループの・・・                  | ◆スライサーを選択→《スライサー》タブ→《スラ<br>イサースタイル》グループの・・・                           |
| P.187 | 7 タイムラインの利用<br>操作②           | 《分析》タブを選択します。                                                | 《ピボットグラフ分析》タブを選択します。                                                  |

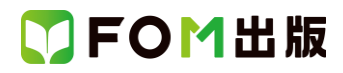

| 頁     | 対象箇所                       | Office 2019(テキスト記載)                                                    | Microsoft 365                                                  |
|-------|----------------------------|------------------------------------------------------------------------|----------------------------------------------------------------|
| P.187 | 7 タイムラインの利用<br>操作5の下の段落の※  | ※リボンに《オプション》タブが追加され、自動的<br>に切り替わります。                                   | ※リボンに《タイムライン》タブが追加され、自動<br>的に切り替わります。                          |
| P.188 | STEP UP タイムラインのスタイル        | ◆タイムラインを選択→《オプション》タブ→《タイ<br>ムラインのスタイル》グループの・・・                         | ◆タイムラインを選択→《タイムライン》タブ→《タ<br>イムラインのスタイル》グループの・・・                |
| P.190 | Let's Try Answer ②<br>操作 ② | 《分析》タブを選択                                                              | 《ピボットテーブル分析》タブを選択                                              |
| P.210 | STEP UP セキュリティの警告          | ・・・左側の一覧から《セキュリティセンター》を選<br>択→《セキュリティセンターの設定》・・・                       | ・・・左側の一覧から《トラストセンター》を選択→<br>《トラストセンターの設定》・・・                   |
| P.224 | Let's Try Answer ②<br>操作 ② | 《デザイン》タブを選択                                                            | 《グラフのデザイン》タブを選択                                                |
| P.231 | 1 最終版として保存<br>操作⑥          | タイトルバーに《[読み取り専用]》と表示され、・・・                                             | タイトルバーに《 読み取り専用 》と表示され、・・・<br>※[] が付きません。                      |
| P.234 | STEP UP 既存のテンプレート          | ◆《ファイル》タブ→《新規》→《お勧めテンプレー<br>ト》→一覧から選択→《作成》                             | ◆《ファイル》タブ→《新規》→《Office》→一覧から<br>選択→《作成》                        |
| P.246 | 総合問題5 ②                    | セル【B3】に「青字部分を編集してください」という<br>コメントを挿入しましょう。                             | セル【B3】に「青字部分を編集してください」という<br>メモを挿入しましょう。                       |
| P.246 | 総合問題5 ③                    | セル【B3】のコメントが常に表示されるように設定<br>しましょう。<br>Hint 《校閲》タブ→《コメント》グループを使いま<br>す。 | セル【B3】のメモが常に表示されるように設定しま<br>しょう。<br>Hint 《校閲》タブ→《メモ》グループを使います。 |
| P.248 | 総合問題6 ⑧<br>Hint            | 《挿入》タブ→《図》グループの《ファイルから》を使<br>います。                                      | 《挿入》タブ→《図》グループの《画像を挿入しま<br>す》→《このデバイス》を使います。                   |
| P.252 | 総合問題8 ⑥<br>Hint            | 《書式》タブ→《ワードアートのスタイル》グループ<br>の《ワードアートのスタイル》を使います。                       | 《図形の書式》タブ→《ワードアートのスタイル》グ<br>ループの《ワードアートのスタイル》を使います。            |

#### 別冊 練習問題·総合問題 解答

| 頁   | 対象箇所               | Office 2019(テキスト記載)           | Microsoft 365                  |
|-----|--------------------|-------------------------------|--------------------------------|
| P.3 | 第2章 練習問題 ⑦<br>操作 ③ | 《コメント》グループの《コメントの挿入》をクリッ<br>ク | 《メモ》グループの《メモ》→《新しいメモ》をクリッ<br>ク |
| P.3 | 第2章 練習問題 ⑦<br>操作 ⑤ | コメント以外の場所をクリック                | メモ以外の場所をクリック                   |
| P.3 | 第3章 練習問題 ①<br>操作 ⑤ | 《デザイン》タブを選択                   | 《グラフのデザイン》タブを選択                |
| P.3 | 第3章 練習問題 ③<br>操作 ② | 《デザイン》タブを選択                   | 《グラフのデザイン》タブを選択                |
| P.4 | 第3章 練習問題 ⑥<br>操作 ② | 《デザイン》タブを選択                   | 《グラフのデザイン》タブを選択                |
| P.4 | 第4章 練習問題 ③<br>操作 ② | 《書式》タブを選択                     | 《図形の書式》タブを選択                   |
| P.5 | 第4章 練習問題 ⑤<br>操作 ⑤ | 《デザイン》タブを選択                   | 《SmartArt のデザイン》タブを選択          |
| P.5 | 第4章 練習問題 ⑥         | 《デザイン》タブを選択                   | 《SmartArtのデザイン》タブを選択           |

# 了FOM出版

| 頁    | 対象箇所                                      | Office 2019(テキスト記載)                     | Microsoft 365                                    |
|------|-------------------------------------------|-----------------------------------------|--------------------------------------------------|
|      | 操作 ②                                      |                                         |                                                  |
| P.5  | 第5章 練習問題 ①<br>操作 ⑦                        | 《デザイン》タブを選択                             | 《テーブルデザイン》タブを選択                                  |
| P.5  | 第5章 練習問題 ②<br>操作 ②                        | 《デザイン》タブを選択                             | 《テーブルデザイン》タブを選択                                  |
| P.6  | 第5章 練習問題 ⑤<br>操作 ②                        | 《デザイン》タブを選択                             | 《テーブルデザイン》タブを選択                                  |
| P.6  | 第5章 練習問題 ⑥<br>操作 ②                        | 《デザイン》タブを選択                             | 《テーブルデザイン》タブを選択                                  |
| P.6  | 第6章 練習問題 ②<br>操作 ②                        | 《分析》タブを選択                               | 《ピボットテーブル分析》タブを選択                                |
| P.7  | 第6章 練習問題 ⑤<br>操作 ⑤                        | 《分析》タブを選択                               | 《ピボットテーブル分析》タブを選択                                |
| P.7  | 第6章 練習問題 ⑥<br>操作 ②                        | 《分析》タブを選択                               | 《ピボットテーブル分析》タブを選択                                |
| P.11 | 総合問題1 ⑧<br>操作 ⑦                           | 《デザイン》タブを選択                             | 《テーブルデザイン》タブを選択                                  |
| P.12 | 総合問題2 5<br>操作 ②の※                         | ※テキストウィンドウが表示されていない場合<br>は、《デザイン》タブ→・・・ | ※テキストウィンドウが表示されていない場合<br>は、《SmartArtのデザイン》タブ→・・・ |
| P.12 | 総合問題2 ⑤<br>操作 ⑨                           | 《デザイン》タブを選択                             | 《SmartArt のデザイン》タブを選択                            |
| P.13 | 総合問題2 ⑥<br>操作 ②                           | 《デザイン》タブを選択                             | 《SmartArt のデザイン》タブを選択                            |
| P.13 | 総合問題3 ③<br>操作 ②                           | 《分析》タブを選択                               | 《ピボットテーブル分析》タブを選択                                |
| P.14 | 総合問題3 ⑥<br>操作 ②                           | 《分析》タブを選択                               | 《ピボットテーブル分析》タブを選択                                |
| P.14 | 総合問題3⑦<br>操作②                             | 《分析》タブを選択                               | 《ピボットテーブル分析》タブを選択                                |
| P.14 | 総合問題3 ⑧<br>操作 ②                           | 《デザイン》タブを選択                             | 《グラフのデザイン》タブを選択                                  |
| P.14 | 総合問題3 <sup>110</sup><br>操作 <sup>2</sup> 2 | 《デザイン》タブを選択                             | 《グラフのデザイン》タブを選択                                  |
| P.16 | 総合問題5 ②<br>操作 ③                           | 《コメント》グループの《コメントの挿入》をクリッ<br>ク           | 《メモ》グループの《メモ》→《新しいメモ》をクリッ<br>ク                   |
| P.16 | 総合問題5 ②<br>操作 ⑤                           | コメント以外の場所をクリック                          | メモ以外の場所をクリック                                     |
| P.16 | 総合問題5 ③<br>操作 ③                           | 《コメント》グループの《コメントの表示/非表示》<br>をクリック       | 《メモ》グループの《メモ》→《メモの表示/非表<br>示》をクリック               |
| P.17 | 総合問題6 ⑤<br>操作 ②                           | 《書式》タブを選択                               | 《図形の書式》タブを選択                                     |

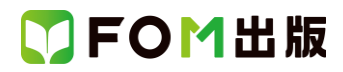

| 頁    | 対象箇所            | Office 2019(テキスト記載)                 | Microsoft 365                                                                                                    |
|------|-----------------|-------------------------------------|----------------------------------------------------------------------------------------------------|
| P.17 | 総合問題6 ⑧<br>操作 ③ | 《図》グループの《ファイルから》をクリック               | 《図》グループの《画像を挿入します》→《このデ<br>バイス》をクリック                                                                                                    |
| P.18 | 総合問題7 ②<br>操作 ② | 《書式》タブを選択                           | 《図形の書式》タブを選択                                                                                                    |
| P.18 | 総合問題7⑦<br>操作③   | 《スパークライン》グループの《折れ線スパーク<br>ライン》をクリック | 《スパークライン》グループの《縦棒スパークライ<br>ン》をクリックします。<br>※《スパークライン》グループが《スパークライン<br>の挿入》で表示されている場合は、《スパークラ<br>インの挿入》をクリックすると、《スパークライン》<br>グループのボタンが表示されます。 |
| P.19 | 総合問題7 ⑧<br>操作 ② | 《デザイン》タブを選択                         | 《スパークライン》タブを選択                                                                                                    |
| P.19 | 総合問題7 ⑨<br>操作 ② | 《デザイン》タブを選択                         | 《スパークライン》タブを選択                                                                                                    |
| P.19 | 総合問題7 ⑩<br>操作 ② | 《デザイン》タブを選択                         | 《スパークライン》タブを選択                                                                                                    |
| P.19 | 総合問題7 ①<br>操作 ② | 《デザイン》タブを選択                         | 《スパークライン》タブを選択                                                                                                    |
| P.19 | 総合問題8 ①<br>操作 ⑤ | 《デザイン》タブを選択                         | 《グラフのデザイン》タブを選択                                                                                                    |
| P.19 | 総合問題8 ④<br>操作 ② | 《デザイン》タブを選択                         | 《グラフのデザイン》タブを選択                                                                                                    |
| P.20 | 総合問題8 ⑤<br>操作 ② | 《デザイン》タブを選択                         | 《グラフのデザイン》タブを選択                                                                                                    |
| P.20 | 総合問題8 ⑥<br>操作 ② | 《書式》タブを選択                           | 《図形の書式》タブを選択                                                                                                    |
| P21  | 総合問題9 ⑤<br>操作 ⑦ | 《デザイン》タブを選択                         | 《テーブルデザイン》タブを選択                                                                                                    |
| P21  | 総合問題9 ⑨<br>操作 ② | 《デザイン》タブを選択                         | 《テーブルデザイン》タブを選択                                                                                                    |

以上